## 3 Revo Browser へのファイルアップロード方法

web サイトヘファイルをアップロードする際は、 パスワード付き ZIP ファイルへ変換を 実施してください。

業務上、どうしてもそのままアップロードする必要がある場合のみ、以下の方法でアップ ロードしてください。

1 アップロードするファイルを復号化フォルダにコピーし、復号化します。

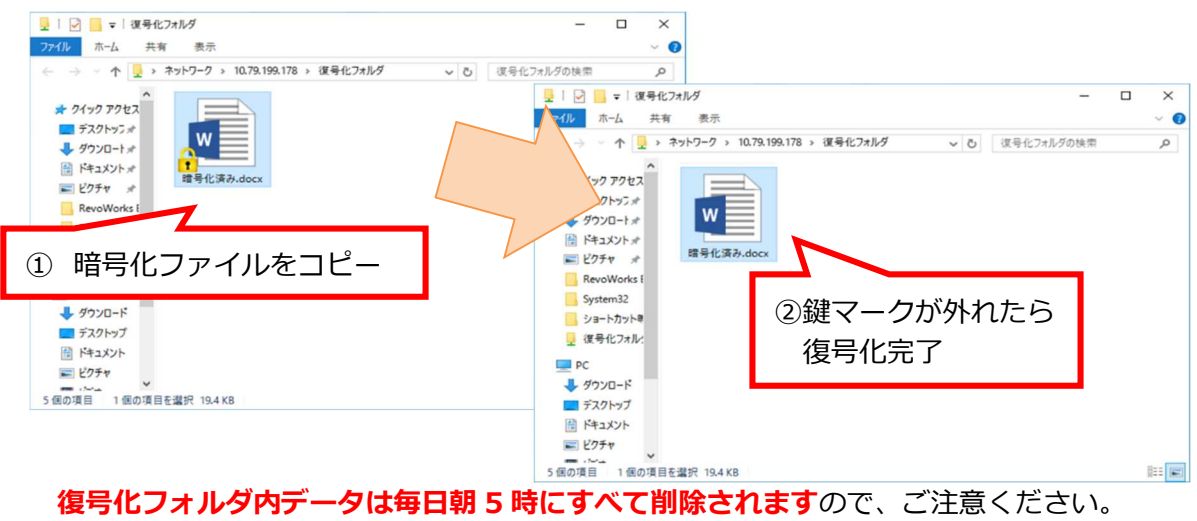

- 2 復号化されたファイルを**デスクトップ等**に移動します。
- 3 Revo Browser をダブルクリックで起動します。

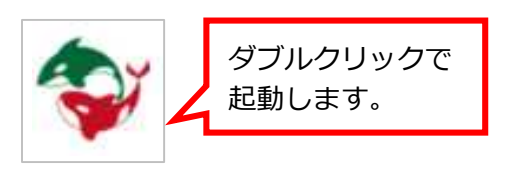

- エクスプローラー
   通常アップロード
   ③ クリックします。

   通常アップロード
   ③ クリックします。

   プロファイルリストア
   ログ取得

   バージョン
   二・ザ情報初期化

   終了
   ② クリックします。

   ▲ 冒口の) Δ
   ① クリックします。
- 4 Revo Browser のメニューから「通常アップロード」を選択します。

5 「アップロードファイル選択」 画面が表示されます。 アップロードするファイルを選択し、[開く]をクリックします。

| アップロードするファイルを選択                                                                                                | 1               |                  |                | ×      |
|----------------------------------------------------------------------------------------------------|-----------------|------------------|----------------|--------|
| ÷ → × ↑ 🗎 > PC                                                                                                 | » ドキュメント        | ٽ ~              | ドキュメントの検索      | م      |
| 整理 ▼ 新しいフォルダー                                                                                                  |                 |                  |                | 88 - 🕐 |
| 🔜 07_仮想ブラウザ・ ^                                                                                                 | 名前              | 更新日時             | 種類             | サイズ    |
| Revo関連マニュア                                                                                                    | ▲ 暗号化未実施        | 2023/02/03 17:18 | Microsoft Word | 14 K   |
| 3D オブジェクト     ダウンロード     デスクトップ     デスクトップ     ドキュメント     ビクチャ     ビグチャ     ビデオ     ミュージック     THHOS43300C (C; |                 |                  |                |        |
| オットワーク ▼                                                                                                    | <               |                  |                |        |
| ファイル                                                                                                    | ∕名(N): ┃ 暗号化未実施 |                  | 開<(O)          | キャンセル  |

6 以下の画面が表示されます。

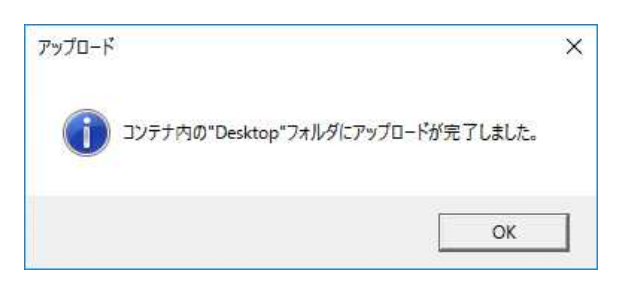

7 Web サイトへファイルをアップロードします。

| <参考画面><br></th <th>アップロードしたファイル<br/>一度 Revo Browser を閉<br/>Browser 上へアップロー<br/>されます。</th> <th>レのみ表示され<br/>「しると、Revo<br/>・ドしたファイル</th> <th>ます。<br/><u>)</u><br/>レ<b>も消去</b></th> | アップロードしたファイル<br>一度 Revo Browser を閉<br>Browser 上へアップロー<br>されます。 | レのみ表示され<br>「しると、Revo<br>・ドしたファイル | ます。<br><u>)</u><br>レ <b>も消去</b> |
|----------------------------------------------------------------------------------------------------|----------------------------------------------------------------|----------------------------------|---------------------------------|
| - ↓ downloads 🖈 ^ 名前                                                                                                    | 更新日時                                                           | 種類                               | サイズ                             |
| Network Pictures 🖈 📑 暗号化未実施                                                                                                    | 2023/02/03 17:18                                               | Microsoft Word 文                 | 14 KB                           |
| <ul> <li>PC</li> <li>3D Objects</li> <li>desktop</li> <li>Documents</li> <li>downloads</li> <li>Music</li> <li>Pictures</li> <li>Videos</li> <li>TIH0543300C (C:</li> </ul>     |                                                                |                                  |                                 |
| → ネットワーク  ×  <<br>ファイル名(N): 暗号化未実施                                                                                                    | ×]                                                             | すべてのファイル<br>開く(O)                | ><br>~<br>++>2U                 |